## Guidance for Online Payment

• Visit on : <u>https://davsimdega.co.in/</u>

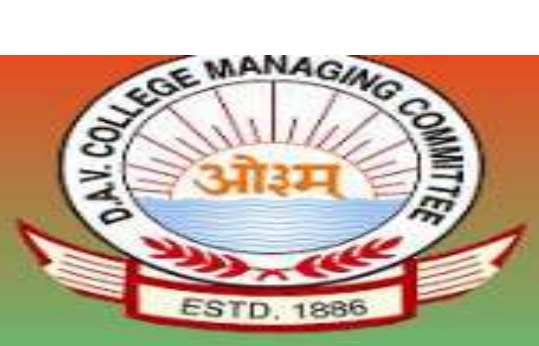

## DAV PUBLIC SCHOOL SIMDEGA

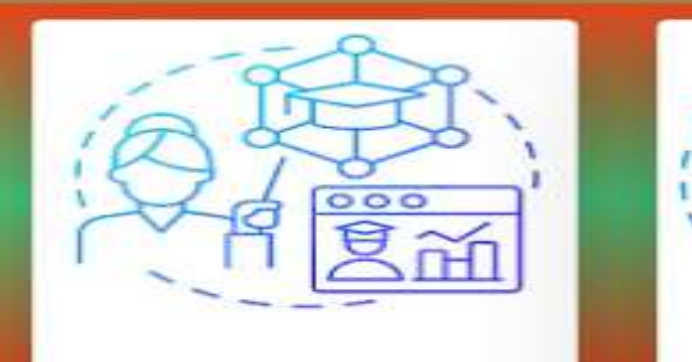

STAFF LOGIN

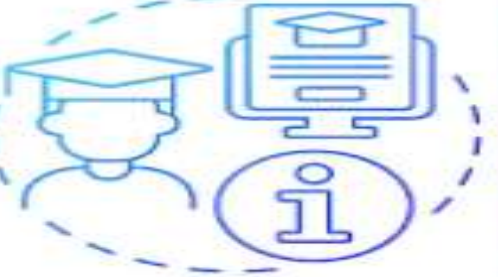

PARENT

Click on Parent Login

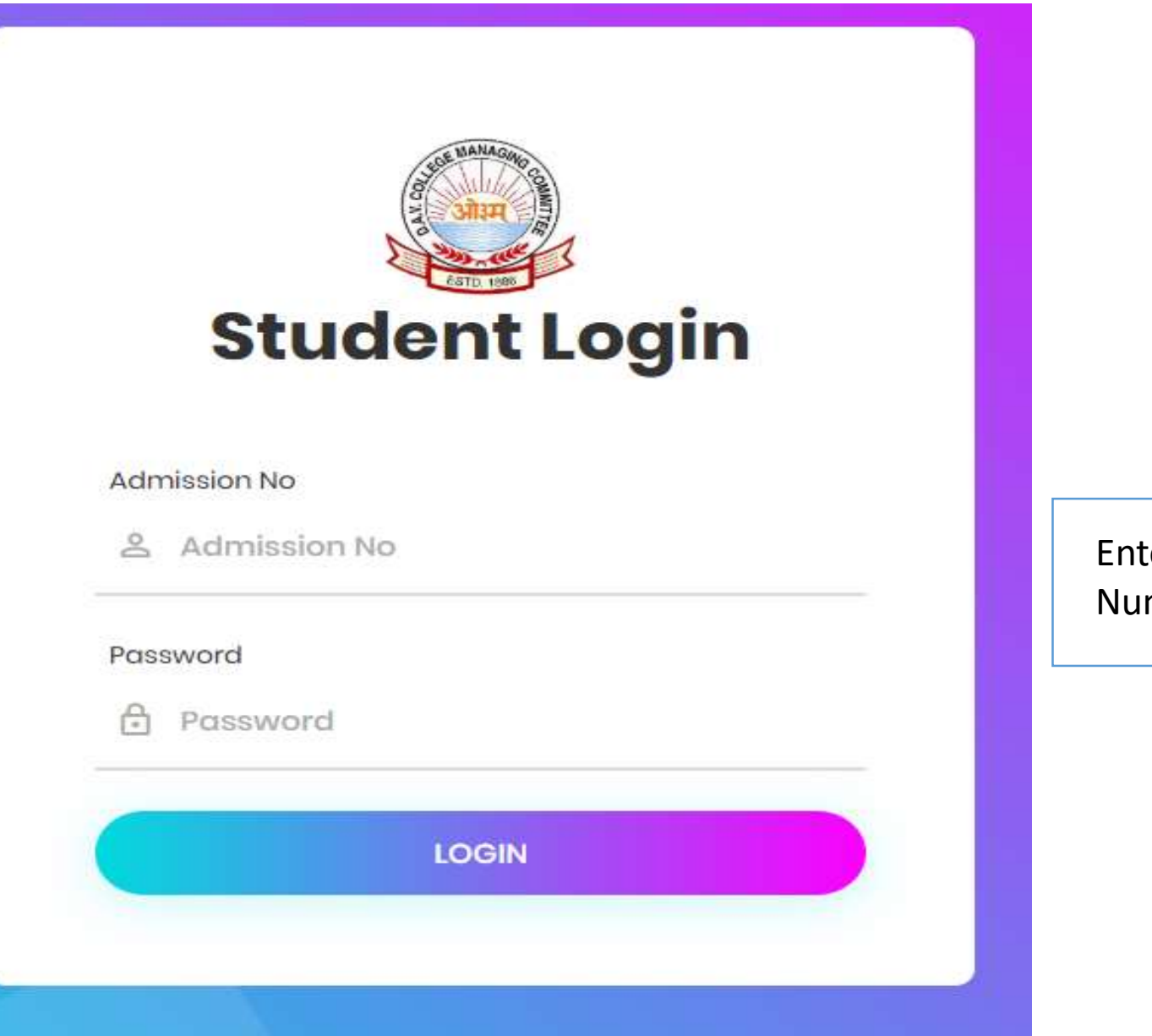

Enter Your Admission Number and Password

|                   | DA | =      |     |     |               |      |     |         |                 | 2                  |
|-------------------|----|--------|-----|-----|---------------|------|-----|---------|-----------------|--------------------|
| Online            |    | Dashbo | ard |     |               |      |     |         | <u>.</u>        | 🍘 Home 🗵 Dashboard |
| MAIN MENU         |    | <      |     |     | December 2024 |      |     | >       | Notice List     |                    |
| 🍘 Dashboard       |    | Sun    | Mon | Tue | Wed           | Thu  | Fri | Sat     |                 |                    |
| Student Details   | K  | 1      | 2   | 3   | 4             | 5    | 6   | 7       |                 |                    |
| Fees Summary      | *  | 8      | 9   | 10  | 11            | 12   | 13  | 14      |                 |                    |
| O Payment Details |    | 15     | 16  | 17  | 18            | 19   | 20  | 21      | -               |                    |
|                   |    | 22     | 23  | 24  | 25            | 26   | 27  | 28      | C Homework List |                    |
|                   |    | 29     | 30  | 31  |               |      |     |         |                 |                    |
|                   |    |        |     |     | Present       | Abse | nt  | Halfday |                 |                    |
|                   |    |        |     |     |               |      |     |         |                 |                    |
|                   |    |        |     |     |               |      |     |         |                 |                    |
|                   |    |        |     |     |               |      |     |         |                 |                    |
|                   |    |        |     |     |               |      |     |         |                 | Activate Windows   |

"After a successful login, you are redirected to your dashboard."

| ļ                                                                                                | DA | Ξ      |     |     |               |      |     |         |                 | 3        |
|--------------------------------------------------------------------------------------------------|----|--------|-----|-----|---------------|------|-----|---------|-----------------|----------|
| Online                                                                                           |    | Dashbo | ard |     |               |      |     |         | 🚯 Home > Da     | ashboard |
| MAIN MENU                                                                                        |    | <      |     |     | December 2024 |      |     | >       | Notice List     |          |
| 🍪 Dashboard                                                                                      |    | Sun    | Mon | Tue | Wed           | Thu  | Fri | Sat     |                 |          |
| 🌡 Student Details                                                                                | k  | 1      | 2   | 3   | 4             | 5    | 6   | 7       |                 |          |
| I Fees Summary                                                                                   | *  | 8      | 9   | 10  | 11            | 12   | 13  | 14      |                 |          |
| O Payment Details                                                                                |    | 15     | 16  | 17  | 18            | 19   | 20  | 21      |                 | _        |
|                                                                                                  |    | 22     | 23  | 24  | 25            | 26   | 27  | 28      | C Homework List |          |
|                                                                                                  |    | 29     | 30  | 31  |               |      |     |         |                 |          |
|                                                                                                  |    |        |     |     | Present       | Abse | nt  | Halfday |                 |          |
| "Click on 'Fees Summary' and then<br>click on 'Payment Details' to proceed<br>with the payment." |    |        |     |     |               |      |     |         |                 |          |

Activate Windows

|   | Dashboard       |
|---|-----------------|
|   | Student Details |
|   | Fees Summary    |
| ľ | Payment Details |
|   |                 |
|   |                 |
|   |                 |
|   |                 |
|   |                 |

| Admission No. | 2981 |
|---------------|------|
| Roll No.      | 27   |
| Class         | VII  |
| Section       | ŀ    |
|               |      |

| Month     | Paid Amount (₹) | Paid Status |
|-----------|-----------------|-------------|
| April     | ₹8530           | ± A000671   |
| Мау       | ₹7050           | ± A001125   |
| June      | ₹7050           | ▲ A001125   |
| July      | ₹8060           | ▲ A001511   |
| August    | ₹8060           | ▲ A001511   |
| September | ₹8060           | ▲ A002581   |
| October   | ₹8060           | ▲ A002581   |
| lovember  | ₹8060           | ▲ A003508   |
| December  | ₹ 8060          | ▲ A003508   |
| lanuary   |                 | Unpaid      |
| ebruary   |                 | Unpaid      |
| March     |                 | Unpaid      |
|           |                 |             |

"Choose the months to pay the fees."

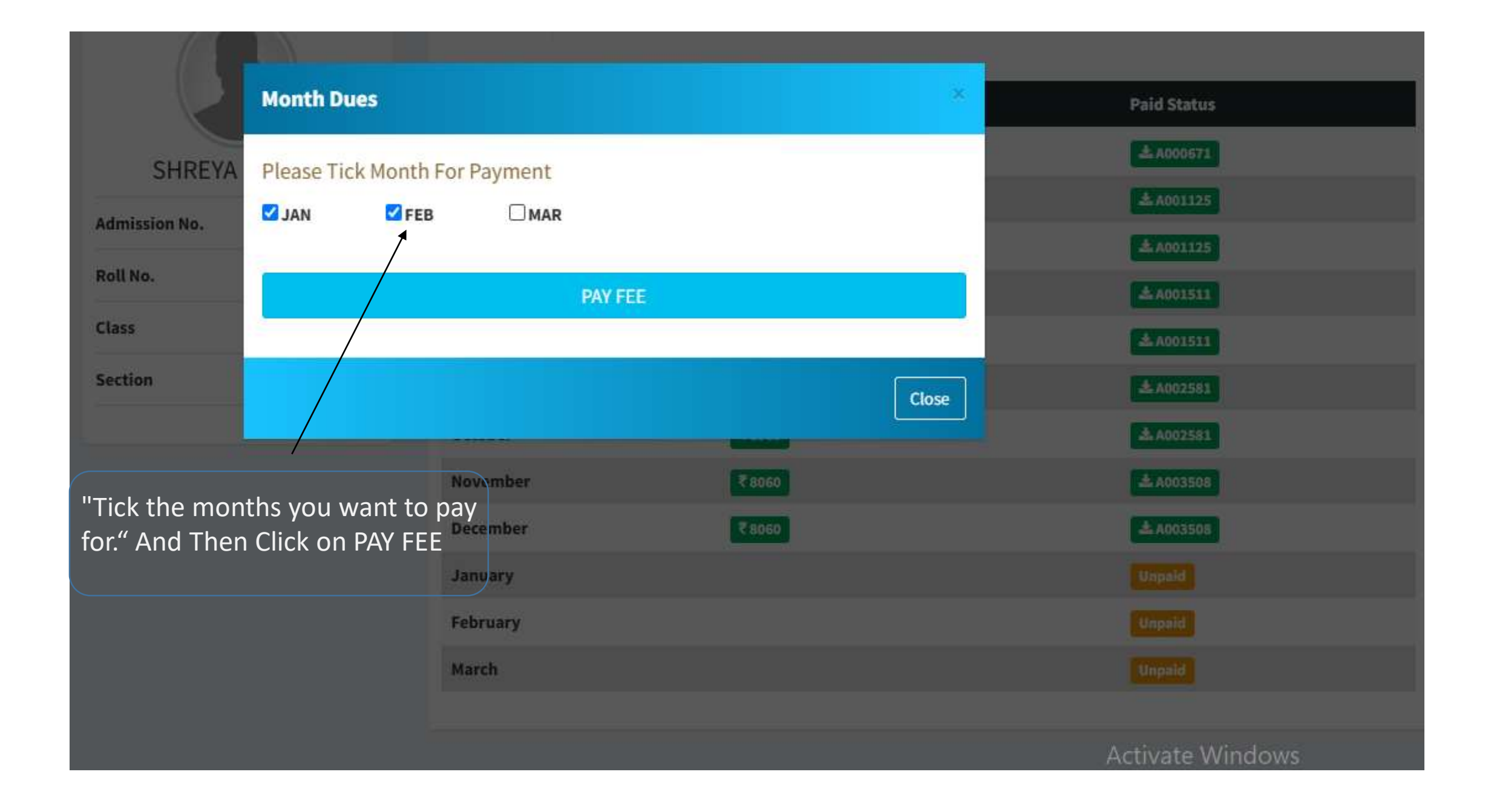

|                       |   | Payment Mode |                       |                                                                            |                                              |
|-----------------------|---|--------------|-----------------------|----------------------------------------------------------------------------|----------------------------------------------|
|                       |   | Net Banking  | Transaction ID        | 241230214501507                                                            |                                              |
| From here             | • | Debit Card   | Amount                | Rs. 29760                                                                  |                                              |
| you can<br>choose the |   | Credit Card  | Convenience Fee       | Rs. 0.00                                                                   |                                              |
| Payment               |   | UPI          | GST                   | Rs. 0.00                                                                   |                                              |
| Mode                  |   |              | TOTAL AMOUNT          | RS. 29760.00                                                               |                                              |
|                       |   |              | Mobile No : 990       | 5369850 Email ID : Optional                                                |                                              |
|                       |   |              | Payer Name : Opt      | ional UPI/VPA : Enter your UPI ID Verify *                                 |                                              |
|                       |   |              | *Please provide the m | nobile number for transaction communication & viewing transaction history. |                                              |
|                       |   |              | Proceed Now           | Cancel                                                                     |                                              |
|                       |   |              |                       |                                                                            | Activate Windows<br>Go to Settings to activa |